### **ETAPA 1:**

# ACESSAR O SISTEMA SENTINELA E ENTRAR NA ABA REMOÇÃO/CENTRAL DE VAGAS:

| SISTEMAS                                                                                                    |                                                                                                    |                                                                          |
|----------------------------------------------------------------------------------------------------|----------------------------------------------------------------------------------------------------|--------------------------------------------------------------------------|
| Accessus<br>Sistema da Diretoria de<br>Segurança Institucional e<br>Gabinete Militar - DSIGM/TJMA,<br>para cadastro de visitantes e<br>usuários dos serviços da<br>Justiça. | CIG<br>Contribuição Individual para a<br>GPJ                                                                      | Digidoc<br>Controle de processos e<br>documentos administrativos         |
| Frottas<br>Sistema de controle da frota do<br>poder judiciário                                                                                                    | Gerenciador<br>Novo sistema de gerenciamento<br>de conteúdo do novo portal.                                       | Haedus<br>Sistema para controle da creche<br>do Tribunal                 |
| Licitatum<br>Suporte a realização de<br>licitações on line e em tempo<br>real, nas modalidades<br>Concorrência e Pregão<br>Presencial.                                      | Materiales<br>Sistema Materiales                                                                                  | NexusRH<br>NexusRH                                                       |
| Planus<br>Sistema de Gestão por<br>Competências                                                                                                    | Remoção /<br>Central de Vagas<br>Sistema de concursos internos<br>de remoção de servidores e<br>central de vagas. | Salus<br>Suporte as atividades médicas,<br>odontológicas e psicossociais |
| ThemisSG Web<br>Acompanhamento Processual<br>de 2º Grau                                                                                                    | Tutor<br>Controle Acadêmico da ESMAM                                                                              |                                                                          |

OBS: CASO ESTA OPÇÃO NÃO ESTEJA DISPONÍVEL, ENTRAR EM CONTATO COM A INFORMÁTICA PARA HABILITAR.

## **ETAPA 2:**

LOCALIZAR O CONCURSO DE INTERESSE E CLICAR NA BOLINHA DO CAMPO "AÇÃO":

| Concurso                                                                | Fim Inscrição | Fim do Concurso | Incrição | Ação |
|-------------------------------------------------------------------------|---------------|-----------------|----------|------|
| XX CONCURSO DE REMOÇÃO DE SERVIDORES DO PODER JUDICIÁRIO DO MARANHÃO    |               |                 | Sim      | >0   |
| XIX CONCURSO DE REMOÇÃO DE SERVIDORES DO PODER JUDICIÁRIO DO MARANHÃO   | 29/04/2022    |                 | Não      | 0    |
| (VIII CONCURSO DE REMOÇÃO DE SERVIDORES DO PODER JUDICIÁRIO DO MARANHÃO | 05/02/2022    |                 | Não      | 0    |
|                                                                         |               |                 |          |      |

## ETAPA 3

# NA PARTE SUPERIOR DA PÁGINA, LOCALIZAR A OPÇÃO "INSCRIÇÃO":

| 🔬 Remoção / Central de Vagas                         | Página Inicial Inscrição Remoção Central de Vagas Relatór             | os  |
|------------------------------------------------------|-----------------------------------------------------------------------|-----|
| Página Inicial                                       | 💳 24/08/22 10:13 🕢 Sair 🕠 Ajudi                                       | 1   |
| Remoção Central de Vagas                             |                                                                       |     |
| Mudar concurso                                       |                                                                       |     |
| 1 Avisos                                             |                                                                       |     |
| voce ainda nao esta inscrito no concurso de remoção. |                                                                       |     |
| » Mudanças disponibilizadas em Versão 1.6.1          |                                                                       |     |
| » inuualiças Anteliores (cilque para nisualizar)     |                                                                       |     |
|                                                      |                                                                       |     |
|                                                      |                                                                       |     |
|                                                      |                                                                       |     |
|                                                      | Tribunal de Justiça do Maranhão - Poder Judiciário do Estado do Maran | hão |

#### ETAPA 4

NO SUPERIOR DA PÁGINA, LOCALIZAR A OPÇÃO "INSCRIÇÃO", E CLICAR EM "REALIZAR INSCRIÇÃO":

| 🔊 Remoção / Central de Vagas                         | Página Inicial | Inscrição      | Remoção          | Central de Vagas              | Relatórios     |
|------------------------------------------------------|----------------|----------------|------------------|-------------------------------|----------------|
| Página Inicial                                       |                | Realizar Ins   | crição           | e <u>Sair</u>                 | <u>Ajuda</u>   |
| Remoção Central de Vagas                             |                | Realizar Ins   | crição Tercei    | ros                           |                |
| Mudar concurso                                       |                | Alterar Insc   | rição            |                               |                |
| Avisos                                               |                |                |                  |                               |                |
| Você ainda não está inscrito no concurso de remoção. |                |                |                  |                               |                |
| » Mudanças disponibilizadas em Versão 1.6.1          |                |                |                  |                               |                |
| » Mudanças Anteriores (clique para visualizar)       |                |                |                  |                               |                |
|                                                      |                |                |                  |                               |                |
|                                                      |                |                |                  |                               |                |
|                                                      |                |                |                  |                               |                |
|                                                      |                |                |                  |                               |                |
|                                                      |                | Tribunal de Ju | stiça do Maranhâ | io - Poder Judiciário do Esta | do do Maranhão |

### ETAPA 5

## PREENCHER OS DADOS DO CANDIDATO, SELECIONAR A OPÇÃO DE COMARCA NA SETA, CLICAR NO + (PARA MAIS DE UMA OPÇÃO) E SALVAR INSCRIÇÃO:

| 🔬 Remoção / Central de Vagas                                | Página Inicial           | Inscrição | Remoção | Central de Va   | jas         | Relatórios |
|-------------------------------------------------------------|--------------------------|-----------|---------|-----------------|-------------|------------|
| Inscrição                                                   |                          |           |         | 24/08/22 10:16  | <u>Sair</u> | Ajuda      |
| 📰 Dados do Candidato                                        |                          |           |         |                 |             |            |
| Concurso                                                    |                          |           |         |                 |             |            |
| XX CONCURSO DE REMOÇÃO DE SERVIDORES DO PODER JUDICIÁRIO DO | MARANHÃO                 |           |         |                 |             |            |
| Nome                                                        | Matrícula                |           | CPF     |                 |             |            |
| Cargo                                                       | Comarca em que está lota | ido       |         |                 |             |            |
| Email *                                                     | Telefone *               |           |         |                 |             |            |
| 📰 Opções de Comarcas (no máximo 3 Comarcas)                 |                          |           |         |                 |             |            |
| Selecione a opção de Comarca                                |                          |           |         |                 |             | ~ 📀        |
| Opções de                                                   | e Comarcas               |           |         |                 |             |            |
| Ordem                                                       | Comarca                  |           |         |                 |             |            |
|                                                             |                          |           | ٩       | impar Lista (Sa | alvar       | Inscrição  |

Tribunal de Justiça do Maranhão - Poder Judiciário do Estado do Maranhão